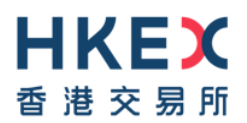

### Accessing FINI Testing Environment – VPN Connection Certificate Refresh

This document provide a step-by-step guide to renew the VPN configuration file in case the Client-To-Site VPN users encounter the TLS connection problem as shown in the diagram below.

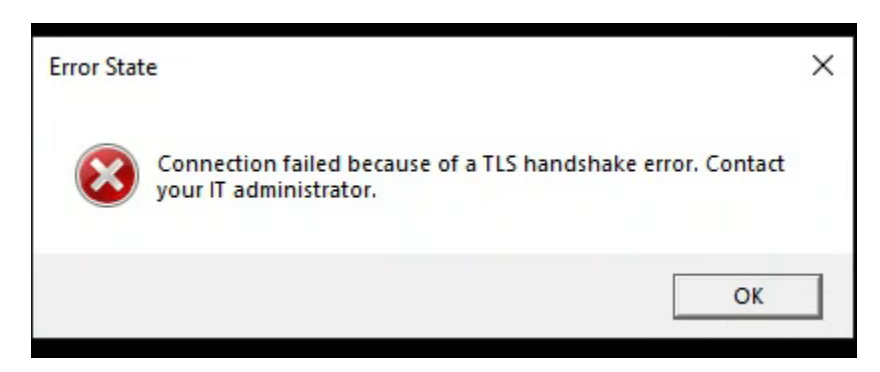

### Steps 1

Go to: <u>https://self-service.clientvpn.amazonaws.com/endpoints/cvpn-endpoint-</u>04017eff3e19aff7a

### Steps 2

Input Username, Password & Existing MFA Static Response

| Log in to your corporate | AD |
|--------------------------|----|
| Username                 |    |
| Password                 |    |
| MFA Static Challenge     |    |
|                          |    |

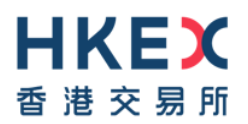

# Steps 3

Download Client Configuration

Download the VPN client configuration file for the endpoint

Endpoint ID cvpn-endpoint-04017eff3e19aff7a

Download client configuration

# Step 4

Re-import the new VPN Client Configuration file

- File -> Manage Profiles ->
- Enter Display Name (free text)
- Select the newly download configuration profile
- Press Add Profile
- Select new profile and re-establish the connection

| lent AWS VPN Client  | 🗙 🛛 🔞 Man | age Profiles X                                                |
|----------------------|-----------|---------------------------------------------------------------|
| File Connection Help |           |                                                               |
| Ready to connect.    | Saved     | left Add Profile X                                            |
|                      | EUT       | Display Name                                                  |
| Conn                 | ect       | MPS2                                                          |
|                      |           | VPN Configuration File                                        |
|                      |           | C:\Users\LeoHo\Downloads\cvpn-endpoint-04017eff3e19aff7a.ovpn |
|                      |           | Cancel Add Profile                                            |
|                      |           |                                                               |

| log AWS VPN Client   | <br>×   |
|----------------------|---------|
| File Connection Help |         |
| Ready to connect.    |         |
| MPS2                 | ~       |
|                      | Connect |
|                      |         |